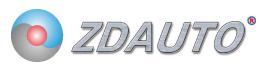

### 单总线模拟量信号采集测试组合

M5S-AIA03020C4 测试组合

模拟量信号 0~20mA → TTL 数据 (精度 2%)

这是一款模拟量信号采集模块,插入测试基座可以直接接线使用,无需焊接。

更方便使用者连接树莓派,增加树莓派的信号采集功能。

测试基座

单总线模拟量采集模块

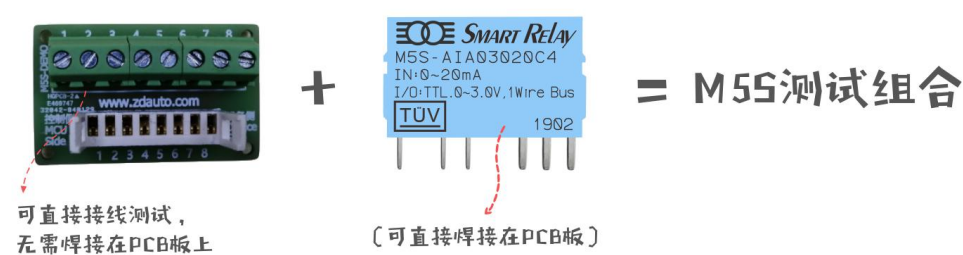

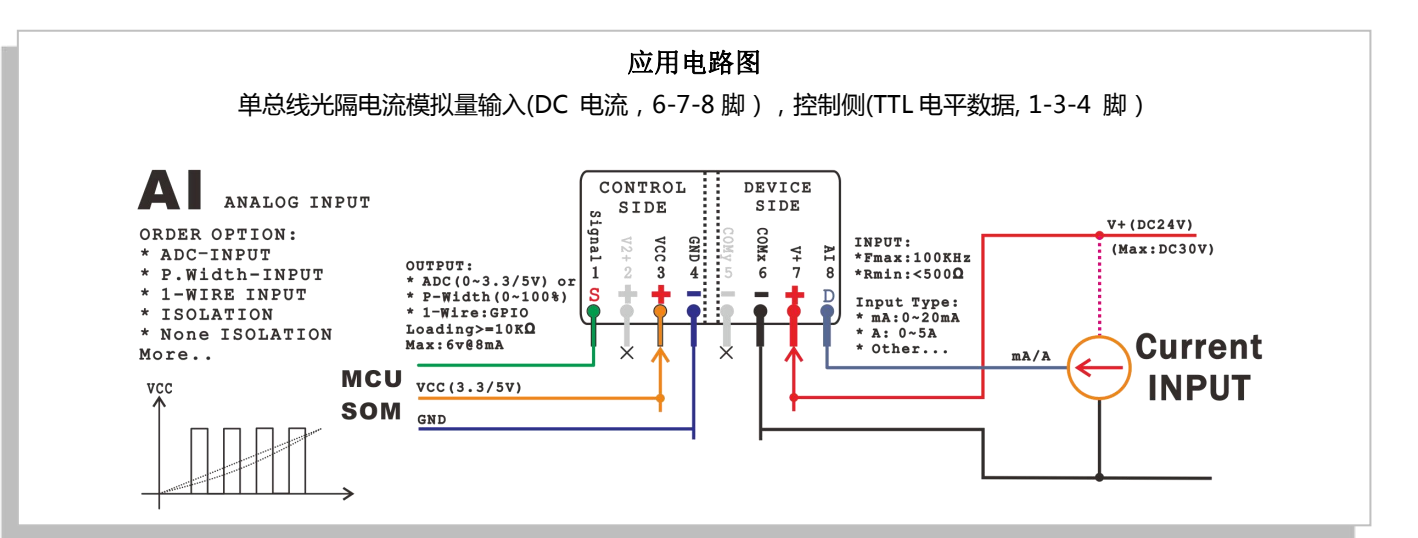

单总线光隔电流模拟量输入(DC 电流 , 6-7-8 脚 ) , 控制侧(TTL 电平数据, 1-3-4 脚 )

|                          | Control Side ( 控制侧 , 输出 ) |       |      |    |    |    | Dev       | 电      |     |            |             |  |
|--------------------------|---------------------------|-------|------|----|----|----|-----------|--------|-----|------------|-------------|--|
| 型号                       | 电压(1)                     | 电流(1) | 电源   | 精度 | 曲线 | 隔离 | 电压<br>(8) | 电流(8)  | 电源  | 频响         | 路<br>索<br>引 |  |
| M5S-AIA03020C4           | TTL数据                     | <5mA  | 3.3V | 2% | 线性 | •  |           | 0~20mA | 24V | 0.2KH<br>z | C4          |  |
| *更多型号可在商城内选购,需要更多信息请联系客服 |                           |       |      |    |    |    |           |        |     |            |             |  |

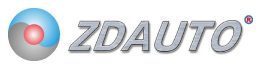

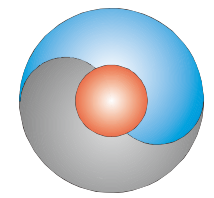

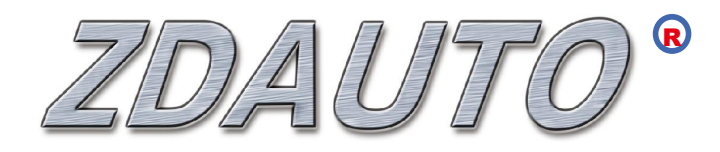

# 智达自动化 M5S-AIA03020C4

单总线模拟量模块

使用手册

www.zdauto.com

中山智达自动化科技有限公司

2019-10

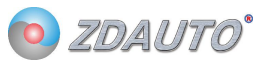

# 目录

| 1. | . 概述                | ······1 |
|----|---------------------|---------|
|    | 1.1 一般说明            | 1       |
|    | 1.2 特性              | 2       |
|    | 1.3 引脚排列            | 3       |
| 2. | . 命令及寄存器读写          |         |
|    | 2.1区分命令和寄存器的定义      |         |
|    | 2.2 命令一览            | 4       |
|    | 2.3 寄存器一览           | 5       |
|    | 2.4 数据校验方法          | 5       |
|    | 2.5 单点通信时写命令        |         |
|    | 2.6 单点通信时写寄存器数据     |         |
|    | 2.7 单点通信时读寄存器数据     |         |
| 3. | . 通信时序······        |         |
|    | 3.1 复位信号            |         |
|    | 3.2 主机发写时隙          |         |
|    | 3.3 主机发读时隙          |         |
| 4. | . 电气特性及封装······     |         |
|    | 4.1 实物封装及 PCB 布局    |         |
|    | 4.2 接线图             |         |
| 5. | . 应用案例              |         |
|    | 5.1 Raspberry       |         |
| 6. | . 固件更新······        |         |
|    | 6.1 安装软件            |         |
|    | 6.2 STlink 接线······ | 23      |
|    | 6.3 配置软件            |         |

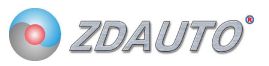

### 1. 概述

### 1.1 一般说明

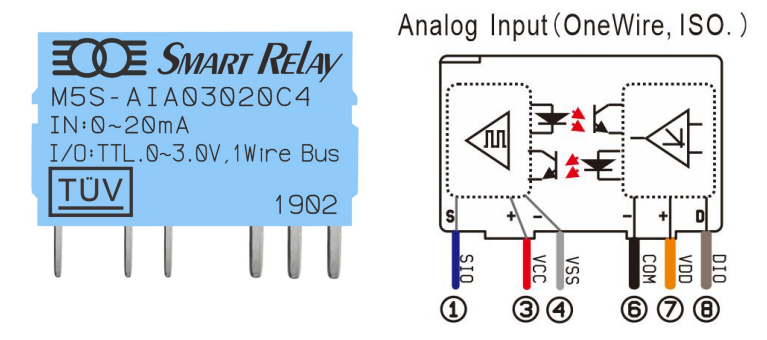

图 1 M5S-AIA03020C4 实物

M5S-AIA03020C4 是一款 10 位分辨率的模拟量采集模块 , 0-20mA 的电流采集。

信息经过单线接口送入 M5S 或从 M5S 送出,因此从中央处理器到 M5S 通信仅需连接一条线。单线 读写和完成模拟量转换所需的电源是分开的,在控制侧需要供给 3.3V 电源(PIN3,VCC)用于单总线通信, 在设备侧需要供给 24V (PIN7, V+)用于模块正常工作。

每一个 M5S 的序列号(silicon serial number)可由用户自定义(出厂时为 0x00,可定制),因此 多个 M5S 可以存在于同一条单线总线上。在 IO 引脚数量紧张的情况下(如树莓派),可由一路引脚通过 寻序列号的方式,对多个 M5S 模块进行读写。

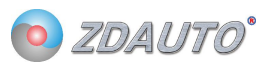

### 1.2 特性

- 1. 独特的单线接口,只需1个通信接口即可通信
- 2. 用户可自定义模块序列号
- 3. 多点 (multi-drop)能力使分布式模拟量检测应用得以简化,并解放某些场合 IO 数量紧张的情况
- 4. 不需要外部元件
- 5. 控制侧与设备侧光电隔离,符合工业电气安全标准
- 6. 简单 PCB 布线
- 7. M5S-AIA03020C4 测量范围从 0 至 20mA, 增量值为 0.02mA
- 8. 以 10 位数字值方式读出模拟值
- 9. 在1微秒(典型值)内把电压或电流变换为数字
- 10. 具有滤波器算法或其他扩展功能,用户可通过读写寄存器的方式操作
- 11. 用户可定义的,非易失性的模拟阀值告警设置
- 12. 告警搜索命令识别和寻址模拟值在编定的极限之外的器件(模拟值告警情况)
- 13. 应用范围包括恒温控制,工业系统,消费类产品,家电类产品或任何电控系统

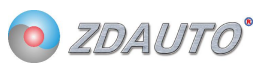

# 1.3 引脚排列

Analog Input (OneWire, ISO. )

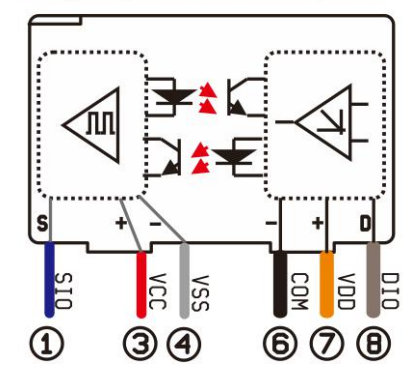

表1M5S-AIV03010C4,-AIA03020C4引脚表

| 引脚号 | 名称   | 描述                             |
|-----|------|--------------------------------|
| 1   | SIO  | 单总线 GPIO 脚                     |
| 3   | VCC  | 控制侧提供 3.0-5.5V 电压 ( 与 2 号脚连通 ) |
| 4   | VSS  | 控制侧 GND                        |
| 5   | SWIM | 内核更新引脚(特定要求可选此引脚)              |
| 6   | СОМ  | 设备侧 GND                        |
| 7   | VDD  | 模块供电:额定12VDC                   |
| 8   | DIO  | 设备侧接入输入电压或者输入电流                |

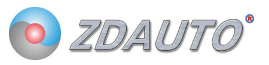

# 2. 命令及寄存器读写

# 2.1 区分命令和寄存器的定义

M5S-AIA03020C4 通信分写时隙和读时隙,写时隙分别有写命令、写寄存器、读寄存器,具体区别如表2。

| 高2位 | 低6位  | 类别   | 描述                                                                                                    |
|-----|------|------|----------------------------------------------------------------------------------------------------|
| 00  | 命令号  | 写命令  | 低 6 位为对应的命令号,直接发命令号,再读回 8bit 校验码(命令号),模块作相应的响应。                                                                       |
| 01  | 寄存器号 | 读寄存器 | 低 6 位为要读取数据的寄存器地址,发寄存器地址后,进入读时隙读 16bit 数据,再进入读时序,读 8bit 的校验码(地址号+16bit 数据的高 8bit+16bit 数据的低 8bit)。                    |
| 10  | 寄存器号 | 写寄存器 | 低 6 位为要写入数据的寄存器地址,发命寄存器地址后,进入写时隙写 16bit 数据和<br>8bit 校验码(地址号+16bit 数据的高 8bit+16bit 数据的低 8bit),然后进入读时隙,<br>读回 8bit 校验码。 |

#### 表 2 M5S-AIA03020C4 写时隙区别表

# 2.2 命令一览

#### 表 3 M5S-AIA03020C4 命令表

| 命令号  | 功能           | 描述                                          |
|------|--------------|---------------------------------------------|
| 0x3F | 启动模块,模块      | 刚上电时模块不会工作,需要发送此命令激活。                       |
|      | 进入工作         |                                             |
| 0x3E | 关闭模块,模块      | 当工作完成后,可发此命令让模块停止工作,减少能耗。                   |
|      | 退出工作         |                                             |
| 0x3D | 启动快速读模式      | 让模块进入快速读模式,在该模式下,只能读 0x3F 寄存器,不能写或读其他寄存器,且在 |
|      | ( 仅限 AI 模块 ) | 读 0x3F 寄存器时,不用输入地址号。                        |
| 0x3C | 关闭快速读模式      | 退出快速读模式。                                    |
|      | (仅限 AI 模块)   |                                             |

注:发送命令号时,高2位是00,低6位为命令号。

### 2.3 寄存器一览

#### 表 4 M5S-AIA03020C4 寄存器表

| 寄存器号 | 功能          | 描述                           |
|------|-------------|------------------------------|
| 0x3F | 瞬时采集到的模拟量值的 | 存储瞬时采集到的模拟量值 , 范围为 0-1024.   |
|      | 高2位         |                              |
| 0x01 | 版本号         | 模块版本号 Vx.y x=高 8 位 , y=低 8 位 |

注:读寄存器号时,高2位是01,低6位为寄存器号。写寄存器号时,高2位是10,低6位为寄存器号。

#### 2.4 数据校验方法

M5S 读取数据或设置数据都要校验,具体如下:

1.写1字节命令后,读回1字节数据,若读回的数等于命令号,则写命令成功。

2.向寄存器写入数据时,要先将3字节(顺序:1字节寄存器号,2字节数据(高位在前))做 CRC 校验,

得出 CRC 校验码。然后再将这 4 字节按寄存器号-数据高位-数据低位-CRC 校验码的顺序发送给 M5S,

再读回1字节数据,若读回的数据等于CRC校验码则向寄存器写入数据成功。

3.读取寄存器中的数据时,先写1字节寄存器号(要读出的寄存器),再读回3个字节(数据高位-数据低

位-CRC 校验码),然后将 3 个字节做 CRC 校验(数据高位-数据低位-寄存器地址)得到 CRC1,若 CRC1 等于读回的 CRC 值,则读出成功。

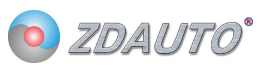

# 2.5 单点通信时写命令

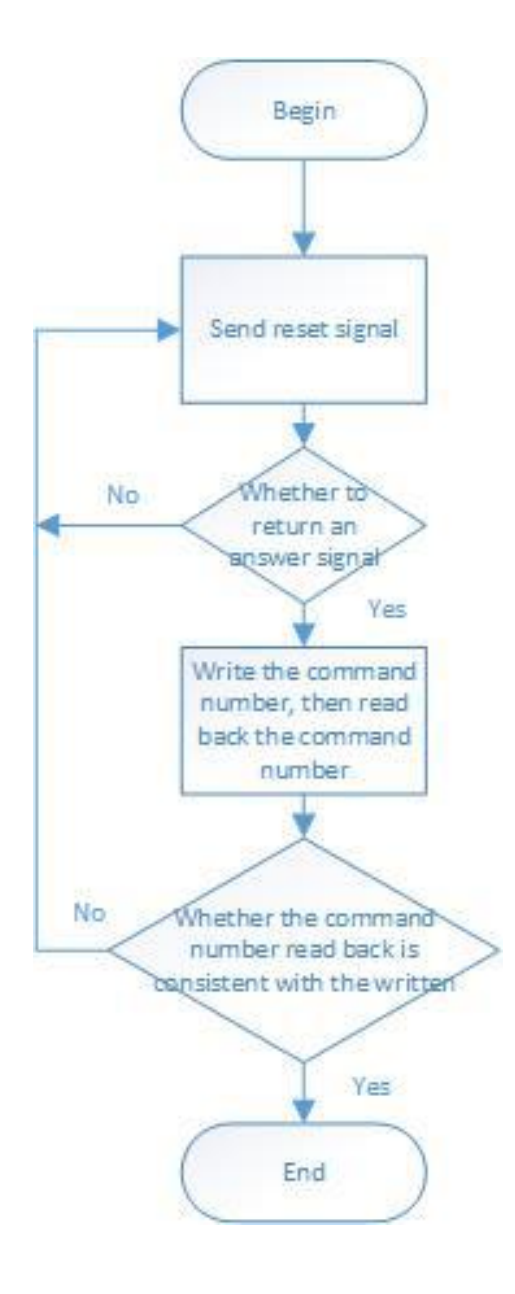

#### 图 3 M5S-AIA03020C4 单点通信写命令流程图

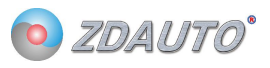

```
写命令例程如下:
int ZD_M5S_send_nCmd( int nPin, int nCmd )
{
    int crc, cnt, t;
    cnt = 10;
    while( cnt-- )
    {
        if( nCmd == 0x3C )
            ZD_ONE_WIRE_BUS_Rst( nPin, 200 );
                                                             // Delay 2 ms
        else
            ZD_ONE_WIRE_BUS_Rst( nPin, 50 );
                                                             // Delay 500us
        if( ZD_ONE_WIRE_BUS_Check( nPin ) )
        {
#if DEBUG_MSG
            printf( "fail send nCmd no M5S\r\n" );
#endif
//Module exiting fast mode failed, it should be restarted
       if( ( cnt <= 1 ) && (nCmd == 0x3C) )
        {
            cnt = 10;
            nCmd = 0x3F;
        }
            continue;
        }
        ZD_ONE_WIRE_BUS_Write_Byte( nPin, nCmd );
        crc = ZD_ONE_WIRE_BUS_Read_Byte( nPin );
        if( crc != nCmd )
        {
#if DEBUG_MSG
            printf( "fail send nCmd error crc\r\n" );
#endif
            continue;
       }
        break;
   }
    if( cnt \leq 0 ) return -1;
    return 0;
}
```

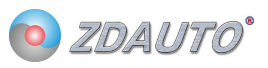

# 2.6 单点通信时写寄存器数据

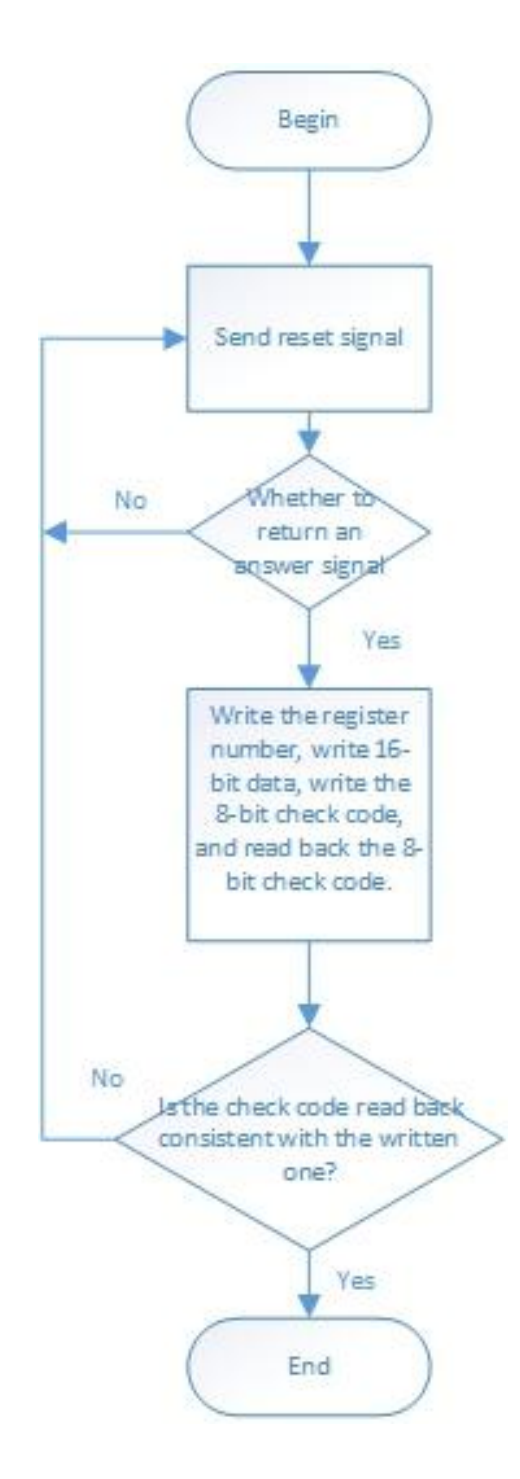

#### 图 3 M5S-AIA03020C4 单点通信写寄存器数据流程图

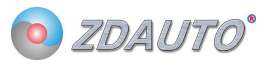

#### 写寄存器数据例程如下:

```
int ZD_M5S_set_value( int nPin, int add, int value )
{
    int crc, crc1, cnt;
    unsigned char crcbuf[3];
    cnt = 10;
    crcbuf[0] = (0xFF \& (value >> 8));
    \operatorname{crcbuf}[1] = (\operatorname{value \& 0xFF});
    crcbuf[2] = add;
    crc = cal crc table( crcbuf, 3 );
    while( cnt-- )
    {
         ZD_ONE_WIRE_BUS_Rst( nPin, 50 );
                                                                          // Delay 500 us
         if( ZD_ONE_WIRE_BUS_Check( nPin ) )
          {
#if DEBUG_MSG
              printf( "fail set value no M5S\r\n" );
#endif
              continue;
         }
         ZD_ONE_WIRE_BUS_Write_Byte( nPin, ( add | 0x80 ) );
         ZD_ONE_WIRE_BUS_Write_Byte( nPin, (value >> 8));
         ZD_ONE_WIRE_BUS_Write_Byte( nPin, ( value & 0xFF ) );
         ZD_ONE_WIRE_BUS_Write_Byte( nPin, crc );
         crc1 = ZD_ONE_WIRE_BUS_Read_Byte( nPin );
         if( \operatorname{crc1} = \operatorname{crc} )
         {
#if DEBUG_MSG
              printf( "fail set value error crc\r\n" );
#endif
              continue;
         }
         break;
    }
    if( cnt <= 0 ) return -1;
    return 0;
}
```

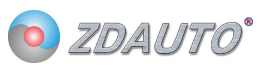

# 2.7 单点通信时读寄存器数据

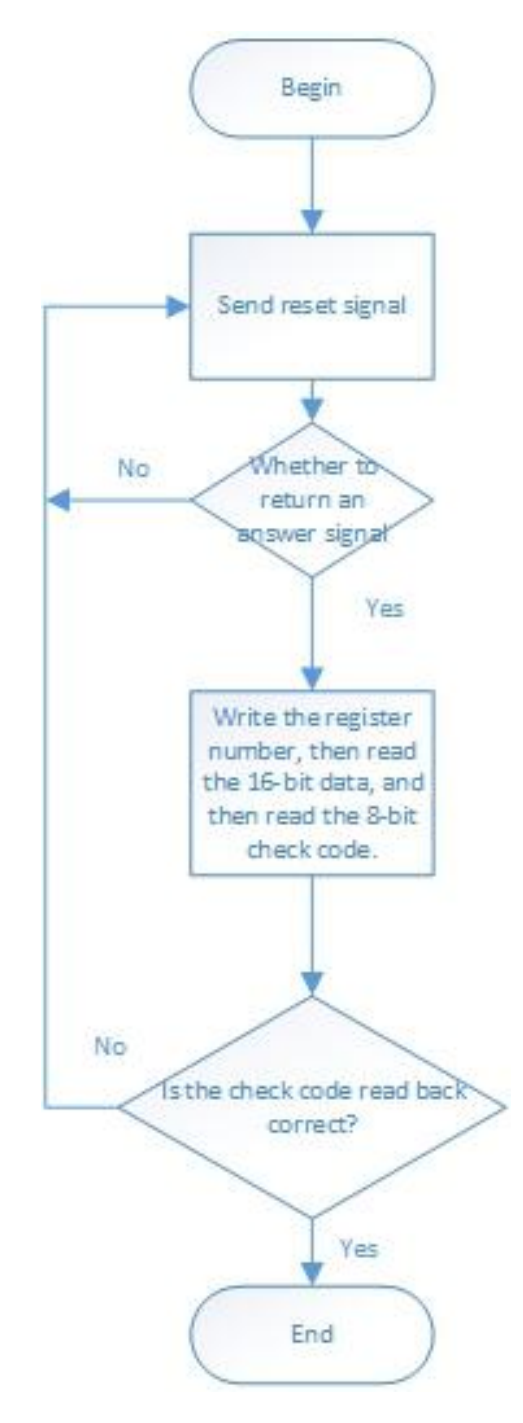

图 3 M5S-AIA03020C4 单点通信写寄存器数据流程图

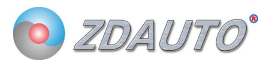

// Delay 500 us

读寄存器数据例程如下: int ZD\_M5S\_get\_value( int nPin, int add ) { int crc, crc1, cnt, value; unsigned char crcbuf[3]; cnt = 10;while( cnt-- ) { ZD\_ONE\_WIRE\_BUS\_Rst( nPin, 50 ); if( ZD\_ONE\_WIRE\_BUS\_Check( nPin ) ) { #if DEBUG\_MSG printf( "fail get value no M5S\r\n" ); #endif continue; } ZD\_ONE\_WIRE\_BUS\_Write\_Byte( nPin, ( add | 0x40 ) ); value = ZD\_ONE\_WIRE\_BUS\_Read\_Byte( nPin ); value <<= 8; value |= ZD\_ONE\_WIRE\_BUS\_Read\_Byte( nPin ); crc1 = ZD\_ONE\_WIRE\_BUS\_Read\_Byte( nPin ); crcbuf[0] = (0xFF & (value >> 8)); $\operatorname{crcbuf}[1] = (\operatorname{value \& 0xFF});$ crcbuf[2] = add; crc = cal\_crc\_table( crcbuf, 3 ); if( crc != crc1 ) { #if DEBUG\_MSG printf( "fail get value error crc\r\n" ); #endif continue; } break;

#### }

```
if( cnt <= 0 ) return -1;
return value;</pre>
```

```
}
```

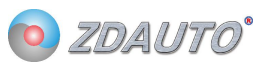

## 3. 通信时序

# 3.1 复位信号

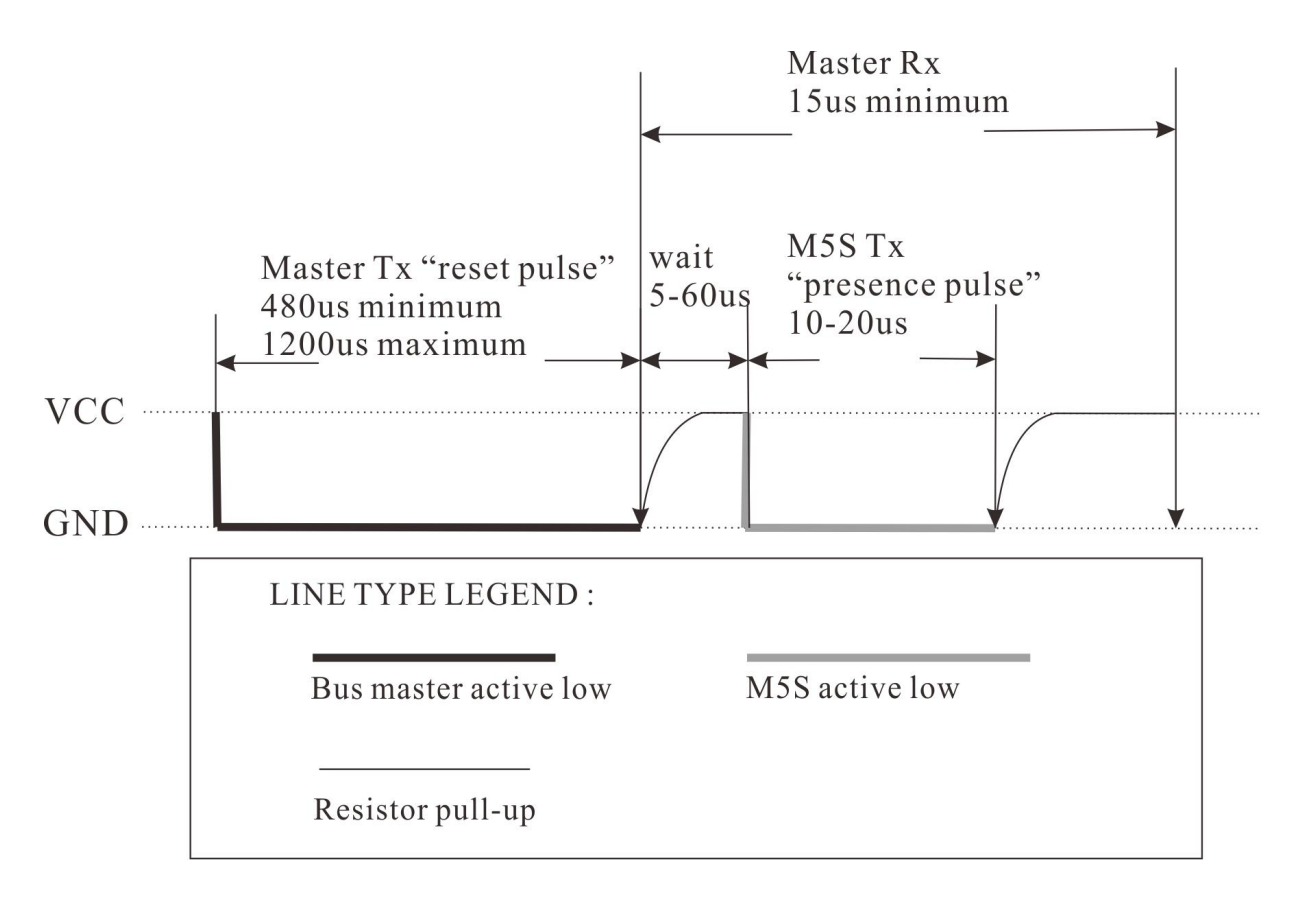

图 3 M5S-AIA03020C4 复位信号时序图

主机先拉低 480-1200us 的低电平, 然后释放总线 25-60us, M5S 会拉低 10-20us 的低电平 响应给主机,再保持高电平。主机成功收到响应后,跟随通过写时隙对 M5S 操作。

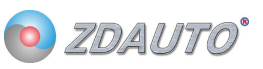

```
复位信号和检测是否存在模块的函数如下:
//-----
// brief: Generate a high level reset signal at any time, in units of 1us
// Function name: void ZD ONE WRIE BUS Rst( int num, int time )
// Param: Pinnum Raspberry Pi GPIO pin, corresponding to the wiring number, time: Reset time
// retval: None
// other : This function is used up to call ZD ONE WRIE BUS Check()1us
//
// Revision time : 2018/6/11
//-----
void ZD_ONE_WRIE_BUS_Rst( int num, int time )
{
   int retry = time;
   ONE WRIE BUS IO OUT( num ); //Set the communication pin to the output state
   ONE WRIE BUS OUT( num, 0 ); //Pull pin low
   while( retry-- )delayMicroseconds( 1 );
                                    //Delay 1000us
   ONE WRIE BUS OUT( num, 1 ); //Pull high pin
}
//------
// brief: Check if the M5S sends a presence signal
// Function name: int ZD_ONE_WRIE_BUS_Check( int num )
// Param: Pinnum Raspberry Pi GPIO pin, corresponding to the wiring number
// retval: 0: Yes 1: No
// other : This function is used up to call ZD ONE WRIE BUS Check()1us
//
// Revision time : 2018/6/11
//-----
int ZD_ONE_WRIE_BUS_Check( int num )
{
   int retry = 0;
   ONE WRIE BUS IO IN( num ); // Set the communication pin to the input state
   while( ONE_WRIE_BUS_IN( num ) && retry < 350 )
   £
       retry++;
       delayMicroseconds(1);
   };
   if( retry >= 350 )
   {
#if debug //-----
        printf( "fail Check 1------ \r\n" );
        //-----
#endif
       return 1;
   }
```

#### M5S-AIA03020C4

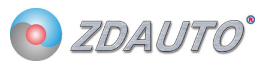

```
//-----
// brief: Check if the M5S sends a presence signal
// Function name: int ZD ONE WRIE BUS Check( int num )
// Param: Pinnum Raspberry Pi GPIO pin, corresponding to the wiring number
// retval: 0: Yes 1: No
// other : This function is used up to call ZD ONE WRIE BUS Check()1us
//
// Revision time : 2018/6/11
//-----
int ZD_ONE_WRIE_BUS_Check( int num )
{
   int retry = 0;
   ONE WRIE BUS IO IN( num ); // Set the communication pin to the input state
   while( ONE_WRIE_BUS_IN( num ) && retry < 350 )
   {
       retry++;
       delayMicroseconds(1);
   };
   if( retry >= 350 )
   {
#if debug //-----
        printf( "fail Check 1------ \r\n" );
        //-----
#endif
       return 1;
   }
   else retry = 0;
   while( !ONE_WRIE_BUS_IN( num ) && retry < 350 )
   {
       retry++;
       delayMicroseconds(1);
   };
   if( retry >= 300 )
   {
#if debug //-----
        printf( "fail Check 2------ \r\n" );
#endif
        //-----
       return 1;
   }
   retry = 70;
   while( retry-- )delayMicroseconds( 1 );
   return 0;
}
```

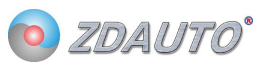

### 3.2 主机发写时隙

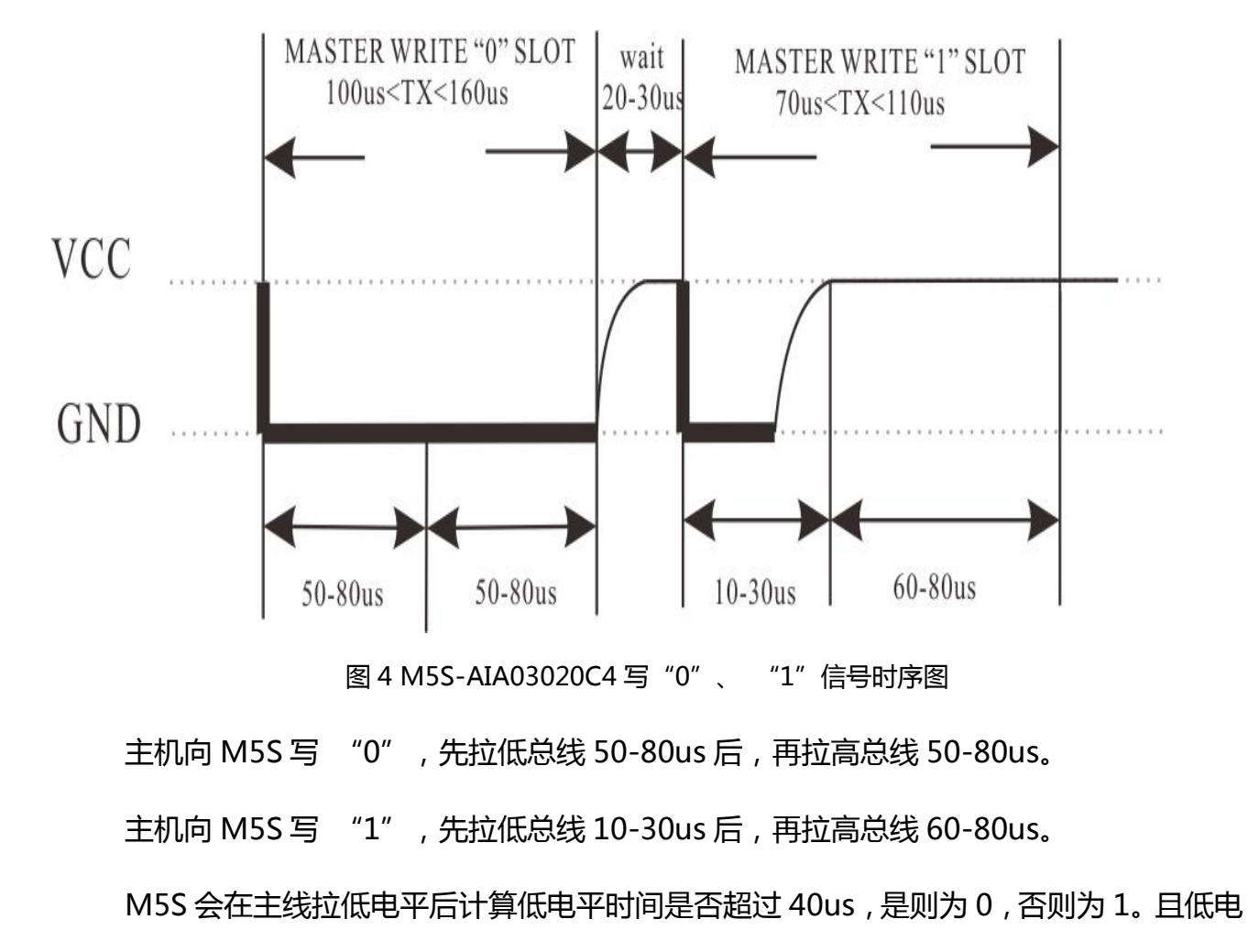

平时间不能超过130us,否则为无效信号。

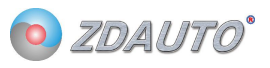

#### 主机写时隙写入 1byte 例程如下:

```
//-----
                            -----
// brief: Write one byte of M5S
// Function name: void ZD_ONE_WRIE_BUS_Write_Byte( int num , int dat )
// Param: Pinnum:Raspberry Pi GPIO pin, corresponding to the wiring number dat:Byte written
// retval: None
// other : Low starting
//
// Revision time : 2018/6/11
//-----
void ZD_ONE_WRIE_BUS_Write_Byte( int num , int dat )
{
    int j;
    int testb;
    int retry;
    ONE WRIE BUS IO OUT( num );
    for( j = 1; j <= 8; j++ )
    £
        testb = dat & 0x01;
        dat = dat >> 1;
        if( testb )
        {
            ONE_WRIE_BUS_OUT( num, 0 ); // Write 1
            retry = 10;
            while( retry-- )delayMicroseconds( 1 );
            ONE_WRIE_BUS_OUT( num, 1 );
            retry = 70;
            while( retry-- )delayMicroseconds( 1 );
        }
        else
        {
            ONE WRIE BUS OUT( num, 0 ); // Write 0
            retry = 60;
            while( retry-- )delayMicroseconds( 1 );
            ONE_WRIE_BUS_OUT( num, 1 );
            retry = 50;
            while( retry-- )delayMicroseconds( 1 );
        }
    }
}
```

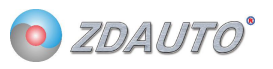

### 3.3 主机发读时隙

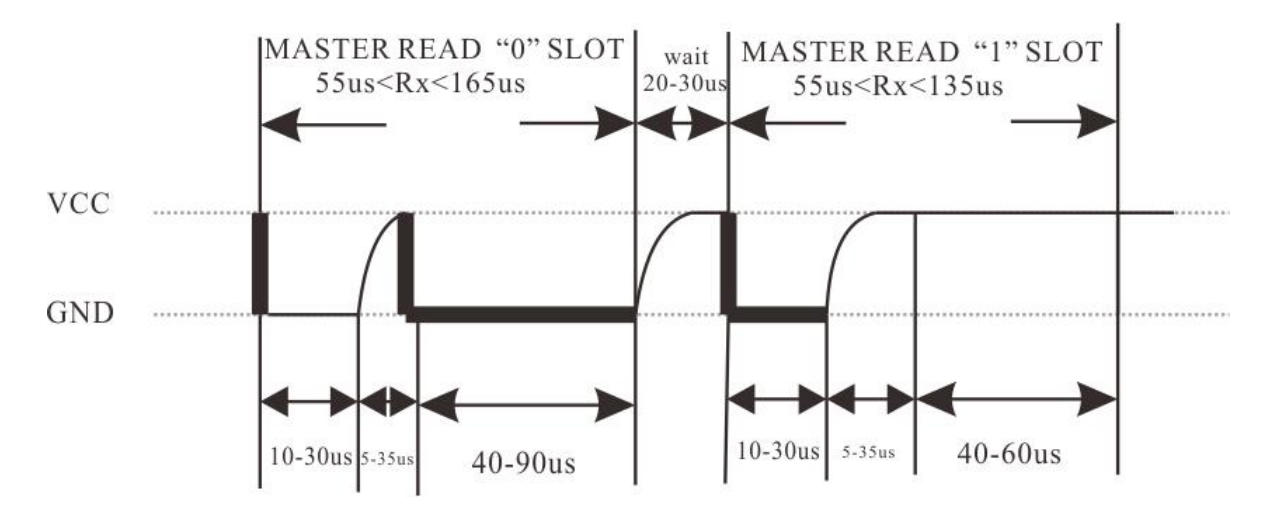

图 5 M5S-AIA03020C4 读 "0" "1" 信号时序图

主机向 M5S 先拉低总线 10-30us 后,释放总线,然后如果要读的数为"0"则 M5S 拉低总线 40-90us,然后在保持高电平。

主机向 M5S 先拉低总线 10-30us 后,释放总线,然后如果要读的数为"1"则 M5S 保持高电平 40-60us。

M5S 会在主线拉低电平后计算低电平时间是否保持 30us,是则开始读数。且低电平时间不能超过 130us,否则为无效信号。要读的数如果为"0",M5S 会在总线释放后拉低总线,否则保持总线高电平。

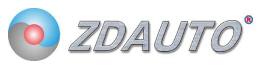

```
主机读时隙读入 1bit 和 1byte 的例程:
//-----
// brief: Read a byte from M5S
// Function name: int ZD_ONE_WRIE_BUS_Read_Byte( int num )
// Param: Pinnum Raspberry Pi GPIO pin, corresponding to the wiring number
// retval: Byte to read
// other : M5S is low starting
//
// Revision time : 2018/6/11
//-----
int ZD_ONE_WRIE_BUS_Read_Byte( int num )
{
   int i, j, dat;
   dat = 0;
   for( i = 1; i <= 8; i++ )
    £
       j = ZD ONE WRIE BUS Read Bit( num );
       dat = (j << 7) | (dat >> 1);
   }
   return dat;
}
//-----
// brief: Read a bit from M5S
// Function name: int ZD ONE WRIE BUS Read Bit( int num )
// Param: Pinnum Raspberry Pi GPIO pin, corresponding to the wiring number
// retval: Number to read
// other :
//
// Revision time : 2018/6/11
//-----
int ZD_ONE_WRIE_BUS_Read_Bit( int num )
{
int data;
   int retry;
   ONE WRIE BUS IO OUT( num );
                                    //Set the communication pin to the output state
   ONE_WRIE_BUS_OUT( num, 0 );
                                    //Pull down
   retry = 10;
   while( retry-- )delayMicroseconds( 1 );
   ONE WRIE BUS IO IN( num );
                                    //Set the communication pin to the input state
   retry = 20;
   while( retry-- )delayMicroseconds( 1 );
   if( ONE_WRIE_BUS_IN( num ) )
    {
```

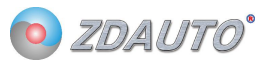

```
data = 1; //Detect communication pin level
retry = 50;
while( retry-- )delayMicroseconds( 1 );
}
else
{
    data = 0;
    retry = 90;
    while( retry-- )delayMicroseconds( 1 ); //Delay 90us
}
```

```
return data;
```

}

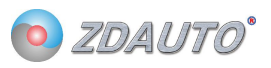

# 4. 电气特性及封装

# 4.1 实物封装及 PCB 布局

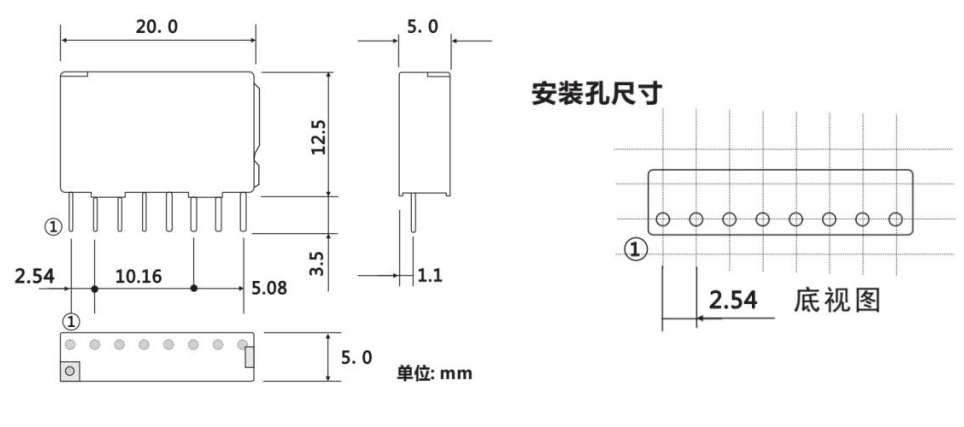

图 6 M5S-AIA03020C4 外形尺寸 , 接线图和 PC 板布局图

4.2 接线图

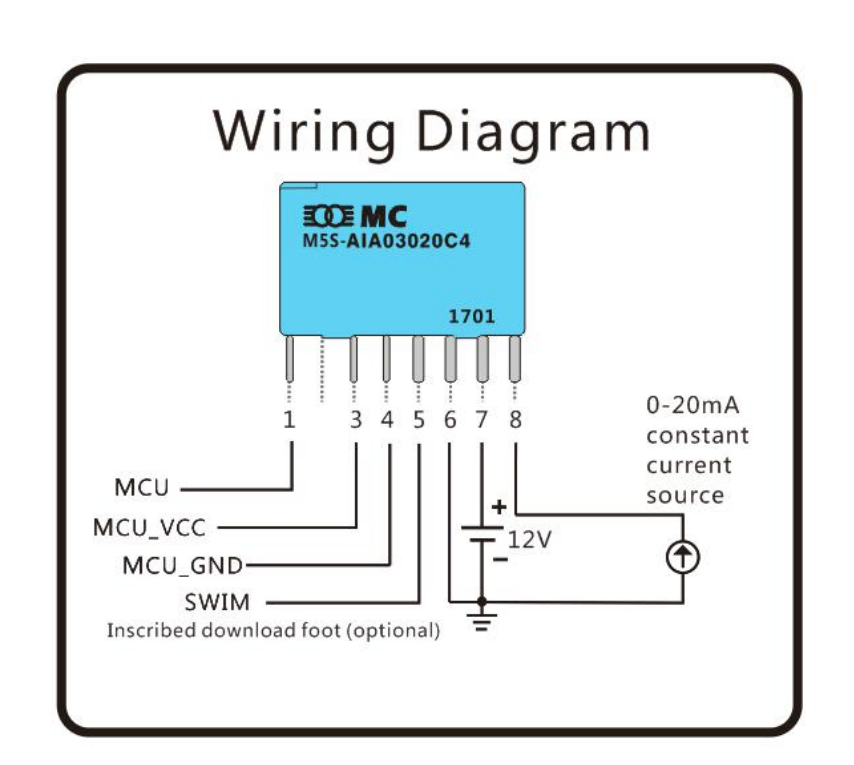

## 5. 应用案例

## 5.1 Raspberry

1.在 linux 环境下安装 wiringPi 库(C语言运行脚本),步骤如下:

如果在你的平台上还没有安装 GIT 工具,可以输入以下命令:

sudo apt-get install git-core

如果在这个过程中出现错误,尝试更新软件,例如输入以下指令:

sudo apt-get update

sudo apt-get upgrade

紧接着可以通过 GIT 获得 wiringPi 的源代码

git clone git://git.drogon.net/wiringPi

若需要更新 wiringPi。

cd wiringPi

git pull origin

进入 wiringPi 目录并安装 wiringPi

cd wiringPi

./build

build 脚本会帮助你编译和安装 wiringPi

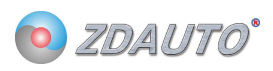

### 2.将 M5S/Sample 下的 M5Sv1.6-English 文件发送到树莓派, 文件在 linux 目录如下:

|                                                        |                  |              | M5S                    |                        |                        |        |        |  |
|--------------------------------------------------------|------------------|--------------|------------------------|------------------------|------------------------|--------|--------|--|
| <u>E</u> dit <u>V</u> iew <u>B</u> ookmarks <u>G</u> o | o Too <u>l</u> s | <u>H</u> elp |                        |                        |                        |        |        |  |
| ኇ 🗸 💮 🛜 🚺 /hom                                         | ne/pi/wirii      | ngPi/M5S     |                        |                        |                        |        |        |  |
| tory Tree                                              | ~                |              |                        |                        |                        |        |        |  |
| Pictures                                               | ^                | ~            |                        |                        |                        |        |        |  |
| Public                                                 |                  | M5S          | one_wrie_bu<br>s_m5s.c | one_wrie_bu<br>s_m5s.h | one_wrie_bu<br>s_m5s.o | test.c | test.o |  |
| python_games                                           |                  |              |                        |                        |                        |        |        |  |
| Templates                                              |                  |              |                        |                        |                        |        |        |  |
| I Videos                                               |                  |              |                        |                        |                        |        |        |  |

3.打开命令终端输入:

cd wiringPi

cd M5Sv1.6-English

gcc -c test.o

gcc -c one\_wrie\_bus\_m5s.c

gcc test.o one\_wrie\_bus\_m5s.o -o M5S -l wiringPi

sudo ./M5S

运行程序。

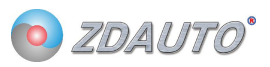

# 6. 固件更新

- 6.1 安装软件
  - 1、软件目录在 M5S/tool 中, 解压 en.stvp-stm8。
  - 2、解压后点击安装。

# 6.2 STlink 接线

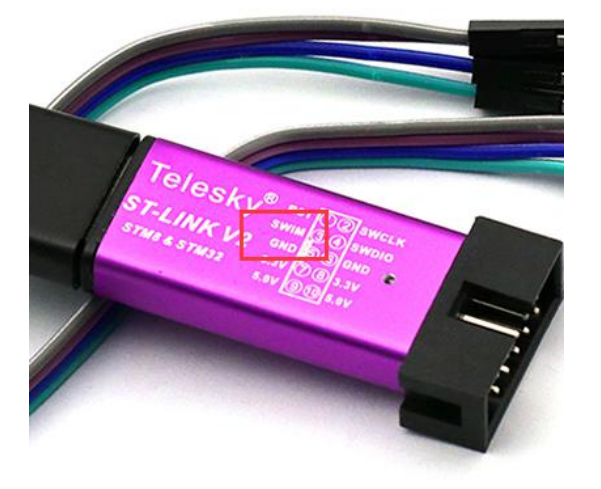

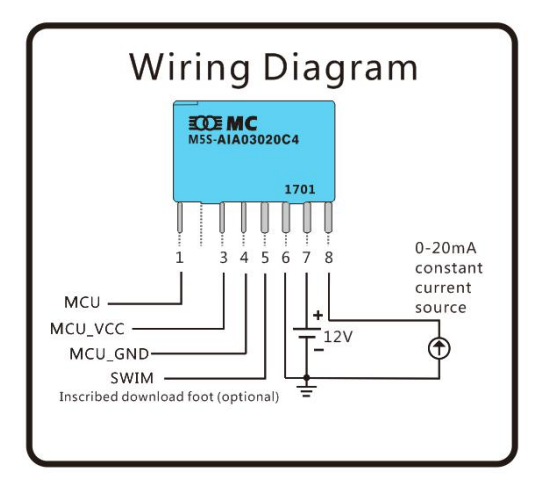

| M5S的引脚号 | 连接说明             |
|---------|------------------|
| 5       | STlink_SWIM      |
| 6       | STlink_GND 和 GNV |
| 7       | 12V              |

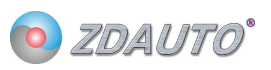

# 6.3 配置软件

打开烧写软件, ST Visual Programmer (刚刚安装完成的软件),选择 STMS001J3 芯片。

### 如下图。

| 🕅 no project - STVP                                                                                                    | C   | 41078.0.0.0.0.0.0    |                 |  |  |  |  |  |
|----------------------------------------------------------------------------------------------------|-----|----------------------|-----------------|--|--|--|--|--|
| File Edit Project Copfigure Read Program Verify Frase Blank-Check View Help                                                                                                    |     |                      |                 |  |  |  |  |  |
| 🗟 📽 😫 🖻 🔉 (STX85001J3 💽 🔺 🖗 🚸 🚸 🐲 🔺 🚸 🚸                                                                                                    | * * |                      |                 |  |  |  |  |  |
| Image: state state |     |                      |                 |  |  |  |  |  |
|                                                                                                    | 00  |                      | -               |  |  |  |  |  |
| PROGRAM MEMORY (DATA MEMORY ) OPTION BYTE /                                                                                                    |     |                      |                 |  |  |  |  |  |
| <pre>X Verify after programming is ON<br/>Clear memory before loading a file is ON<br/>Display a populy window one man server or wret is ON<br/>Log activity is OFF<br/>Redevement of the server or wret is ON USB with STM8500133 plugged in and SVIM protocol).<br/>Werify after programming is ON<br/>Clear memory before loading a file is ON<br/>Escae dwice memory before programming (when available) is OFF<br/>Log activity is OFF<br/>Clear memory before programming (when available) is OFF<br/>Log activity is OFF<br/>Clear memory before programming (when available) is OFF<br/>Log activity is OFF<br/>Clear memory before programming (when available) is OFF<br/>Log activity is OFF<br/>Clear memory before boding a file is ON.</pre>                                                                                                    |     |                      |                 |  |  |  |  |  |
| Ready                                                                                                    |     | @ <0x008000> ST-LINK | STM8S001J3 SWIM |  |  |  |  |  |

然后 File-open 选择 M5Sv1.7.s19 文件,导入固件。

然后设置 ROP 为 Read Out Protection ON,再设置 AFR2 为 Port C4 Alternate

| no project - STVP            | AD                                   | Constant of the local division of the local division of the local | 4.78                 | #100-14-16-16-16                 | and the second second | and the second second |         |              | l    | - • · × |
|------------------------------|--------------------------------------|----------------------------------------------------------------------------------------------------|----------------------|----------------------------------|-----------------------|-----------------------|---------|--------------|------|---------|
| <u>File Edit Project Cor</u> | nfigure <u>R</u> ead <u>P</u> rogram | m <u>V</u> erify Er <u>a</u> se <u>B</u> lank-Check View <u>H</u> elp                                                                                                    |                      |                                  |                       |                       |         |              |      |         |
| 🛛 🖬 📽 🛸 🖪 🖻                  | 🔅 STH8S001J3                         | 🖃 🔺 🏘 🏘 🚸 🖉                                                                                                    | * * * *              |                                  |                       |                       |         |              |      |         |
| PROJECT:                     | Value   AA 00 04 00                  | 00 00                                                                                                    |                      |                                  |                       |                       |         |              |      |         |
| no project                   | L.                                   |                                                                                                    |                      |                                  |                       |                       |         |              |      |         |
| CONFIGURATIO                 | BOP                                  | Read Out                                                                                                    | Protection ON        |                                  |                       |                       |         |              |      | î       |
| Hardware: ST-I               |                                      |                                                                                                    |                      |                                  |                       |                       |         |              |      |         |
| Programming ac               | UBC bit7                             | 0                                                                                                    |                      |                                  |                       |                       |         |              |      |         |
| Device name: S               | UBC bit5                             | ő                                                                                                    |                      |                                  |                       |                       |         |              |      |         |
| FOIC. 03B                    | UBC bit4                             | 0                                                                                                    |                      |                                  |                       |                       |         |              |      |         |
| PROGRAM MEMO                 | UBC bit3                             | 0                                                                                                    |                      |                                  |                       |                       |         |              |      |         |
| [0x008000 - 0x               | UBC bit2                             | 0                                                                                                    |                      |                                  |                       |                       |         |              |      |         |
| File: 单总线m5s_/               | IBC bit0                             | 0                                                                                                    |                      |                                  |                       |                       |         |              |      | =       |
| Programmed                   | 000 0100                             | <u>,</u>                                                                                                    |                      |                                  |                       |                       |         |              |      |         |
| Memory checksu               | AFE7                                 | AFR7 Alt                                                                                                    | ernate Function Rema | pping inactive                   |                       |                       |         |              |      |         |
| DATA NEMORY                  | AFRS                                 | Reserved                                                                                                    |                      |                                  |                       |                       |         |              |      |         |
| [0x004000 - 0x               | AFR4                                 | AFR4 A1+                                                                                                    | ernate Function Rens | oning inactive                   |                       |                       |         |              |      |         |
| No File                      | AFR3                                 | AFR3 Alt                                                                                                    | ernate Function Rema | pping inactive                   |                       |                       |         |              |      |         |
| Programmed                   | AFR2                                 | Port C4                                                                                                    | Alternate Function = | AIN2                             |                       |                       |         |              |      |         |
| Memory checksu               | AFRI                                 | APRI AL                                                                                                    | ernate Function Kema | pping inactive                   |                       |                       |         |              |      |         |
| OPTION BYTE :                | AP20                                 | APRO ALC                                                                                                    | ernate Function Kema | pping inactive                   |                       | i•                    |         |              |      |         |
| No File                      | HSITRIM                              | 3 bit or                                                                                                    | -the-fly trimming    |                                  |                       |                       |         |              |      |         |
| Programmed                   | LSI_EN                               | LSI Cloc                                                                                                    | k not available as C | PU clock source                  |                       |                       |         |              |      |         |
| Option byte 0:               | IWDG_HW                              | Independ                                                                                                    | ant Watchdog activat | ed by Software                   |                       |                       |         |              |      |         |
| Option byte 2:               | WIDG WALT                            | findow B                                                                                                    | atchdog activated by | f WVDG antime                    |                       |                       |         |              |      |         |
| Option byte 3:               | THIN AND                             | Bo Aeset                                                                                                    | generated on AALI 1  | I MBDG active                    |                       |                       |         |              |      |         |
| Option byte 4:               | EXTCLE                               | External                                                                                                    | Crystal connected t  | <ul> <li>OSCIN/OSCOUT</li> </ul> |                       |                       |         |              |      | ~       |
| Option byte 5:               | •                                    |                                                                                                    |                      |                                  |                       |                       |         |              |      |         |
| neatory checksd +            |                                      |                                                                                                    |                      |                                  |                       |                       |         |              |      |         |
| · · ·                        | \PROGRAM MEMOR                       | YADATA MEMORY & OPTION BYTE /                                                                                                    |                      |                                  |                       |                       |         |              |      |         |
| × > Verifying DATA MEMO      | RY area                              |                                                                                                    |                      |                                  |                       |                       |         |              |      | *       |
| Cut Version and Revis        | ion of device: 1.2                   |                                                                                                    |                      |                                  |                       |                       |         |              |      |         |
| < DATA MEMORY success        | fully verified.                      |                                                                                                    |                      |                                  |                       |                       |         |              |      |         |
| > Programming OPTION         | BYTE area                            |                                                                                                    |                      |                                  |                       |                       |         |              |      |         |
| Cut Version and Revis        | ion of device: 1.2                   |                                                                                                    |                      |                                  |                       |                       |         |              |      |         |
| < OPTION BYTE program        | ming completed.                      |                                                                                                    |                      |                                  |                       |                       |         |              |      |         |
| Verifying OPTION BY          | TE area                              |                                                                                                    |                      |                                  |                       |                       |         |              |      |         |
| Cut Version and Revis        | ion of device: 1.2                   |                                                                                                    |                      |                                  |                       |                       |         |              |      | =       |
| < OPTION BYTE success        | fully verified.                      |                                                                                                    |                      |                                  |                       |                       |         |              |      |         |
|                              |                                      |                                                                                                    |                      |                                  |                       |                       |         |              |      | -       |
|                              |                                      |                                                                                                    |                      |                                  | 1                     | © <unknown></unknown> | ST-LINK | STM8S001J3   | SWIM |         |
| ll.                          |                                      |                                                                                                    |                      |                                  |                       |                       |         | ,21110500135 |      |         |

Function = AIN2。如下图。

然后按 Progarm-All tabs 下载固件,完成更新。如下图。

#### M5S-AIA03020C4

| 💿 ZDAUTO | )° |
|----------|----|
|----------|----|

| M no project - STVP                                                                                                    |                                         |                                                                                |                       |         |            |          |  |  |  |  |
|----------------------------------------------------------------------------------------------------|-----------------------------------------|--------------------------------------------------------------------------------|-----------------------|---------|------------|----------|--|--|--|--|
| File Edit Project Configure Read Program Verify Ergse Blank-Check View Help                                                                                                    |                                         |                                                                                |                       |         |            |          |  |  |  |  |
| 🗍 🖬 📽 🛸 🕼 🖬 🗍                                                                                                    | A STM85001J3                            | • • • • • • • • • • • • • • • • • •                                            |                       |         |            |          |  |  |  |  |
| PROJECT :                                                                                                    | Value   AA 00 04 00                     | 00 00                                                                          |                       |         |            |          |  |  |  |  |
| no project                                                                                                    | Name                                    | Description                                                                    |                       |         |            |          |  |  |  |  |
| CONFIGURATIO                                                                                                    | ROP                                     | Read Out Protection ON                                                         |                       |         |            |          |  |  |  |  |
| Hardvare: ST-I                                                                                                    | 100 1447                                |                                                                                |                       |         |            |          |  |  |  |  |
| Programming ac                                                                                                    | UBC bit6                                | 0                                                                              |                       |         |            |          |  |  |  |  |
| Port: USB                                                                                                    | UBC bit5                                | 0                                                                              |                       |         |            |          |  |  |  |  |
|                                                                                                    | UBC bit4                                | 0                                                                              |                       |         |            |          |  |  |  |  |
| PROGRAM MEMO                                                                                                    | UBC bit2                                | ő                                                                              |                       |         |            |          |  |  |  |  |
| File: 单句线a5s /                                                                                                    | UBC bit1                                | 0                                                                              |                       |         |            | =        |  |  |  |  |
| Programed                                                                                                    | UBC bit0                                | 0 :•                                                                           |                       |         |            |          |  |  |  |  |
| Memory checksu                                                                                                    | AFR7                                    | AFE7 Alternate Function Remapping ina                                          | tive                  |         |            |          |  |  |  |  |
| DIEL VENODE E                                                                                                    | AFR6                                    | Reserved                                                                       |                       |         |            |          |  |  |  |  |
| DATA REBURY :                                                                                                    | AFR5                                    | Reserved                                                                       |                       |         |            |          |  |  |  |  |
| No File                                                                                                    | AFR9                                    | AFR4 Alternate Function Remapping ins<br>AFR3 Alternate Function Remapping ins | ctive                 |         |            |          |  |  |  |  |
| Programmed                                                                                                    | AFR2                                    | Fort C4 Alternate Function = AIN2                                              |                       |         |            |          |  |  |  |  |
| Memory checksu                                                                                                    | AFR1                                    | AFR1 Alternate Function Remapping ina                                          | ctive                 |         |            |          |  |  |  |  |
| OPTION BYTE :                                                                                                    | AFRO                                    | AFRU Alternate Function Kemapping ina                                          | ctive                 |         |            |          |  |  |  |  |
| No File                                                                                                    | HSITRIM                                 | 3 bit on-the-fly trinning                                                      |                       |         |            |          |  |  |  |  |
| Programmed                                                                                                    | LSI_EN                                  | LSI Clock not available as CPU clock                                           | source                |         |            |          |  |  |  |  |
| Option byte 1                                                                                                    | IWDG_HW                                 | Independant Watchdog activated by Sof                                          | tware                 |         |            |          |  |  |  |  |
| Option byte 2:                                                                                                    | WDG HALT                                | No Reset generated on HALT if WNDG ac                                          | live                  |         |            |          |  |  |  |  |
| Option byte 3:                                                                                                    |                                         |                                                                                |                       |         |            |          |  |  |  |  |
| Option byte 4:                                                                                                    | EXTCLK                                  | External Crystal connected to OSCIN/O                                          | SCOUT                 |         |            | -        |  |  |  |  |
| Memory checksu -                                                                                                    | •                                       |                                                                                | m                     |         |            | •        |  |  |  |  |
| <                                                                                                    | PROGRAM MEMOR                           | Y) DATA MEMORY) OPTION BYTE/                                                   |                       |         |            |          |  |  |  |  |
| X Verifying Data MEMO                                                                                                    | RT area                                 |                                                                                |                       |         |            |          |  |  |  |  |
| Cut Version and Revis                                                                                                    | ion of device: 1.2                      |                                                                                |                       |         |            | <u>^</u> |  |  |  |  |
| C DATA UNDER VIOLATING DI VITATI DI VILLA VILLA VILL |                                         |                                                                                |                       |         |            |          |  |  |  |  |
| > Programming OPTION                                                                                                    | BYTE area                               |                                                                                |                       |         |            |          |  |  |  |  |
| Cut Version and Revis:                                                                                                    | ion of device: 1.2                      |                                                                                |                       |         |            |          |  |  |  |  |
| <pre>&lt; OPTION BYTE programming completed.</pre>                                                                                                    |                                         |                                                                                |                       |         |            |          |  |  |  |  |
| > Verifying OPTION BY                                                                                                    | Verifying OPTION BITE area              |                                                                                |                       |         |            |          |  |  |  |  |
| Cut Version and Revis                                                                                                    | Cut Varsion and Revision of device: 1.2 |                                                                                |                       |         |            |          |  |  |  |  |
| < OPTION BYTE success:                                                                                                    | fully verified.                         |                                                                                |                       |         |            |          |  |  |  |  |
|                                                                                                    |                                         |                                                                                |                       |         |            | *        |  |  |  |  |
| Ready                                                                                                    |                                         |                                                                                | @ <unknown></unknown> | ST-LINK | STM8S001J3 | SWIM     |  |  |  |  |

# 下载时会弹出如下图的对话框,按是即可。

| no project - STVP                                                                                                    |                                                                                                    | 1 0 0 0 0 0 0 0 0 0 0 0 0 0 0 0 0 0 0 0                                                                                                    | 10.00      |      |  |  |  |  |  |
|----------------------------------------------------------------------------------------------------|----------------------------------------------------------------------------------------------------|----------------------------------------------------------------------------------------------------|------------|------|--|--|--|--|--|
| Ele Edit Project Configure Read Program Verify Ergse Blank-Check View Help                                                                                                    |                                                                                                    |                                                                                                    |            |      |  |  |  |  |  |
| 😂 🛸   🕾 🖕   🕼 🖕                                                                                                    | 🏟 STH85001J3                                                                                                    | 3 🚽 🗼 🏘 🖗 🦛 🗯 🔺 🖉 🔅                                                                                                    |            |      |  |  |  |  |  |
| PROJECT:                                                                                                    | Value AA 00 04                                                                                                    | 4 00 00 00                                                                                                    |            |      |  |  |  |  |  |
| CONFIGURATIO                                                                                                    | Nane<br>ROP                                                                                                    | Description<br>Read Out Protection ON                                                                                                    |            | ^    |  |  |  |  |  |
| Hardware: ST-L<br>Programming a C<br>Programming a C<br>Programming a C<br>Programming a C<br>Programming a C<br>Manager a C<br>Programming a C<br>Programming a C<br>Pro | UBC 5147<br>UBC 5145<br>UBC 5145<br>UBC 5144<br>UBC 5141<br>UBC 5141<br>UBC 5141<br>UBC 5141<br>UBC 5141<br>UBC 5140<br>AFR<br>AFR<br>AFR<br>AFR<br>AFR<br>AFR<br>AFR<br>AFR<br>AFR<br>AFR | Warning : You are about to set the "READ OUT PROTECTION"<br>option<br>Once this option is programmed, you will no more be able to<br>READ the contents of the chip. Do you want to continue ?<br>EXVENTE CRYVEL COMPLETE TO DOCUMENT TO<br>MORY (DATA MEMORY), OPTION BYTE |            | •    |  |  |  |  |  |
| A C PROGRAM MEMORY succ                                                                                                    | essfully verified                                                                                                    |                                                                                                    |            | A    |  |  |  |  |  |
| Programming DATA H<br>Cut Version and Revis<br>(DATA NEWDORT program<br>> Verifying DATA HENO<br>Cut Version and Revis<br>> Programming OPTION<br>Cut Version and Revis                                                                                                    | HEMORY area<br>sion of device: 1.2<br>weing completed.<br>RFT area<br>sion of device: 1.2<br>sfully verified.<br>A BYTE area<br>sion of device: 1.2                                        | 2                                                                                                    |            | ļ    |  |  |  |  |  |
|                                                                                                    |                                                                                                    | 0 % @ <unknown> ST-LINK</unknown>                                                                                                    | STM8S001J3 | SWIM |  |  |  |  |  |

# **X-ON Electronics**

Largest Supplier of Electrical and Electronic Components

Click to view similar products for Single Board Computers category:

Click to view products by ZDAUTO manufacturer:

Other Similar products are found below :

MANO882VPGGA-H81 SSD3200W-S-SLC-INN AmITX-SL-G-Q170 IB100 MVME61006E-2173R 20-101-0738 PCE-4128G2-00A1E RSB-4220CS-MCA1E SHB230DGGA-RC IB909AF-5650 AmITX-BT-I-E3815 PICO841VGA-E3827 IMB210VGGA MI981AF RSB-4221CS-MCA1E PCE-9228G2I-00A1E IB915F-3955 IB909F-5010 MI958F-16C UPS-P-8G-64GB-PACK S2600WFT IB915AF-6300 S2600STB BBS2600BPS IB915F-6100 Nit6QP\_MAX MI990VF-X28-E MI990VF-6820 MI991AF-C236 94AC6636 BANANA PI BPI-M4 BLKNUC7I3DNHNC1978015 BLKNUC7I5DNK1E 960791 IOT-LS1012A-OXALIS NITX-300-ET-DVI 94AC6633 A33-OLINUXINO-N8G A64-OLINUXINO-1GE16GW A20-SOM-E16GS16M A20-SOM204-1G-M EMB-APL1-A10-3350-F1-LV PICO-APL1-A10-F001 PICO-APL4-A10-F003 ODYSSEY - STM32MP157C BOARD WITH SOM BEAGLEBONE GREEN GATEWAY DEV BOARD ODYSSEY - X86J4105864 8GB RAM 64GB EMMC ODYSSEY -X86J4105864 8GB/64GB ENTERPRISE VISIONDK-STM32MP1 V.1.0 VISIONDK-6ULL V.2.0 VISIONDK-8MMINI V.1.0